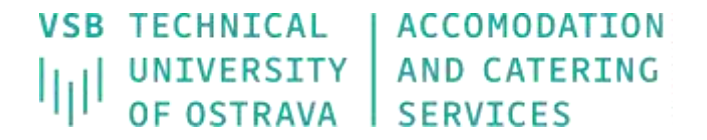

## **Defect log**

1) After logging in to the ISKAM system, select the "Defect log" item from the "Accommodation" menu.

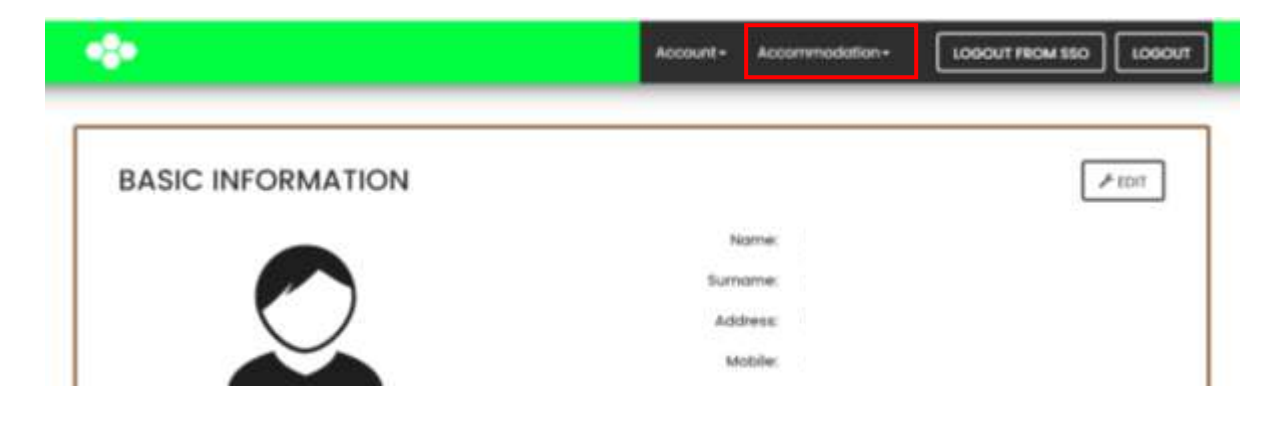

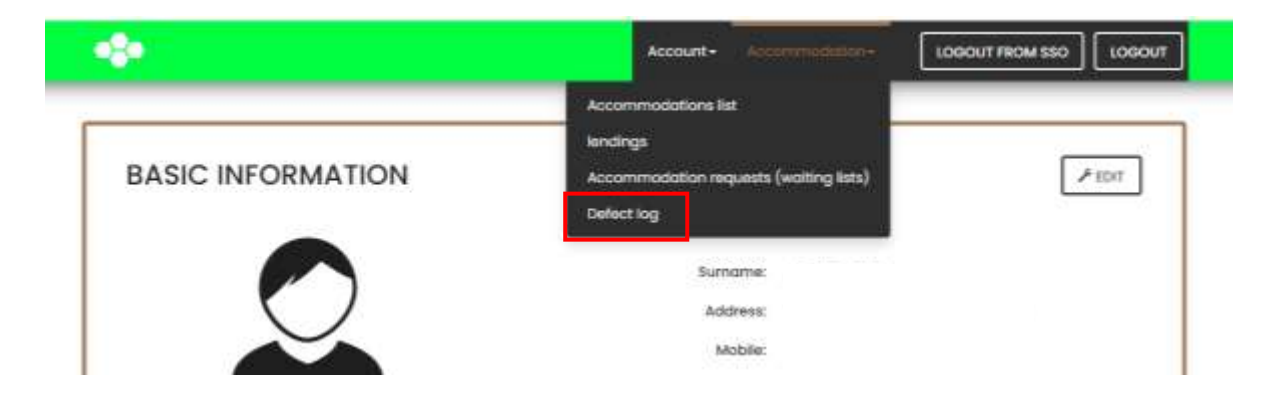

2) Select "New maintenance issue"

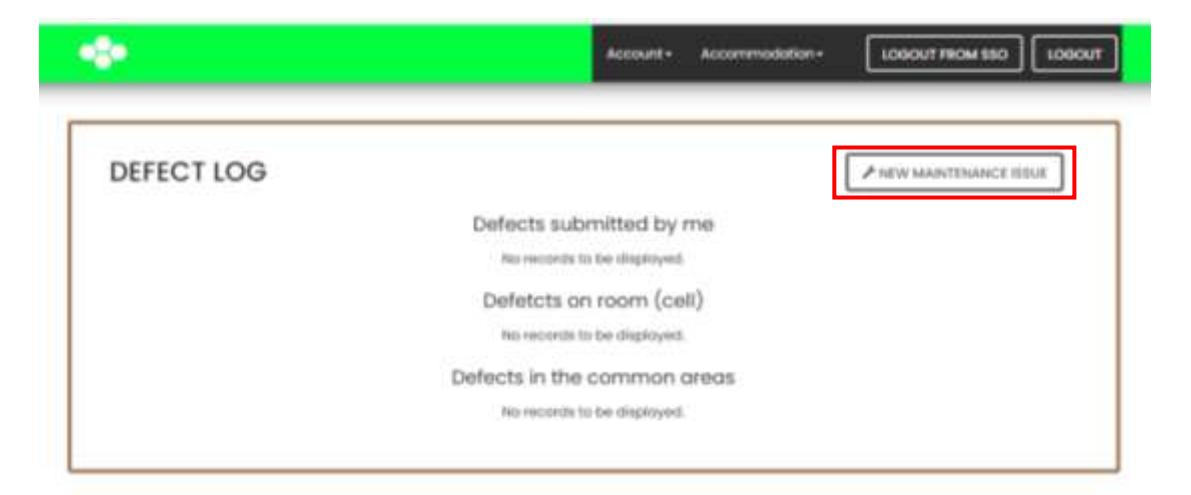

 Select location (room, cell, common areas - e.g. study room) and type of fault according to profession (e.g. Electrician, Plumber, etc.) Click "next".

| •                                                   |                                                                                                    | Account - Accommodation - | LOBOUT FROM SED LOBO |
|-----------------------------------------------------|----------------------------------------------------------------------------------------------------|---------------------------|----------------------|
| NEW MAINT                                           | TENANCE ISSUE                                                                                                    |                           |                      |
| Where is the issue:                                 | In my room In my cell In my cell In oursenan areas                                                                                                    |                           |                      |
| Which protession<br>will be solving this<br>listue: | Edon't know (sit professions)<br>Britisticyer<br>Corporter (Turriture, shanging the its<br>Electricion (Bght built, electrice) social<br>ditation<br>Lockarstin<br>Manager of building (mathess replac<br>Other maintenance (blinds etc.)<br>Psinter (partiturings, milotav etc.) | nervated with.)           |                      |

4) Select the type of defect

| NEW MAINT      | TENANCE ISSUE                                                                  |
|----------------|--------------------------------------------------------------------------------|
| Facility       |                                                                                |
| Floor          |                                                                                |
| Room           | m144                                                                           |
| Profession     | Electricities (light touts, electrical social etc.)                            |
| Type of defect | Defective light build                                                          |
| Description    | Detective light stats<br>Beneral fault - electrician<br>Nen-hanctioning tridge |

5) In the **Description** item, write a detailed description of the defect (e.g. "defective bulb in the ceiling light in the room")

| NEW MAINT      | TENANCE ISSUE                                     |   |  |  |  |
|----------------|---------------------------------------------------|---|--|--|--|
| Facility       | E.                                                |   |  |  |  |
| Floor          | 0                                                 |   |  |  |  |
| Room           | 816 S                                             |   |  |  |  |
| Profession     | Electrician (light built, electrical socket etc.) |   |  |  |  |
| Type of defect | Defective light bulb                              | , |  |  |  |
| Description    | defective bulb in the celling light in the room   |   |  |  |  |

- 6) Then Save.
- 7) After saving the defect, you will be able to **add a photo** documenting the defect.

| MAIN        | TENAN          | CE ISSU          | JE #3  |                       |                        | F (DIT THE DESCRIPTION |  |
|-------------|----------------|------------------|--------|-----------------------|------------------------|------------------------|--|
| Facility    | Floor          | Room             | Cell   | Type of defect        | Created                | Resolved               |  |
| 5           |                | 616              |        | Detective light build | 11/22/2022 12:53:47 PM |                        |  |
| Description |                |                  |        |                       |                        |                        |  |
| defective b | uib in the col | ling light in th | e room |                       |                        |                        |  |
| Photoe      |                |                  |        |                       |                        |                        |  |
|             | 121            |                  |        |                       |                        |                        |  |

8) In the *Defect log*, you can see all your reported defects incl. dates of their removal.

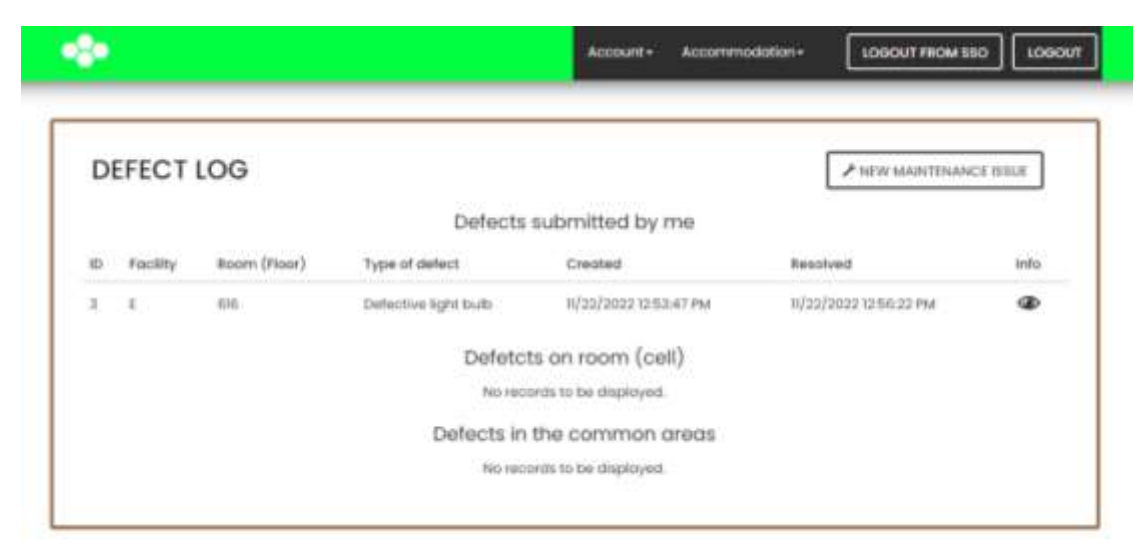